## Nastavení účtů v Obchodních skupinách systému MS Dynamics NAV 2016

Vypracoval : Skorkovský . KPH-ESF-MU Brno

1. Jde o tabulku Obecná obchodní účto skupina a nastavení dat, která jsou v ní uložena. K této tabulce se dostanete buď přes vyhledávací pole

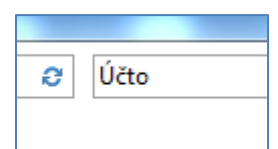

A objeví se tam řada odkazů, kde jeden z nich je Obecná obchodní účto skupina

2. Přehled exitujících OOÚS vypadá takto:

| 🚮 Úpravy - Obecné obchodní účto skupiny |                                   |            |                            |                       |  |  |  |
|-----------------------------------------|-----------------------------------|------------|----------------------------|-----------------------|--|--|--|
| DOMOVS                                  | KÁ STRÁNKA AKCE                   |            |                            |                       |  |  |  |
|                                         | $\nabla \times$                   | \$         | Q                          |                       |  |  |  |
| Nový Zobra<br>sezna                     | zit Upravit Odstranit<br>m seznam | Nastavení  | Zobrazit jako<br>seznam    | Zobrazit<br>jako graf |  |  |  |
| Nový                                    | Spravovat                         | Proces     | Poh                        | led                   |  |  |  |
| Obecné obchodní účto skupiny            |                                   |            |                            |                       |  |  |  |
| Kod                                     | Popis                             |            | vychozi DPH<br>obch.účto s | vklá                  |  |  |  |
| EU                                      | Zákazníci a dodavatelé            | z EU I     | U                          |                       |  |  |  |
| EXPORT                                  | Ostatní zákazníci a dod           | lavatelé ( | XPORT                      | $\checkmark$          |  |  |  |
| NÁRODNÍ                                 | Domácí zákazníci a doo            | davatelé l | NÁRODNÍ                    |                       |  |  |  |
| VNITROPOD                               | Vnitropodnikové                   |            |                            | <b>V</b>              |  |  |  |

Zde si vyberte skupinu s kódem NÁRODNÍ a použijte označená "ozubená kola", což je NV symbol pro nastavování (čehokoliv). Jinak se dostane k tomuto oku i z karty zákazníka, kde je na záložce fakturace v jednom okně vidět toto :

| Fakturace                       |               |   |
|---------------------------------|---------------|---|
| Číslo plátce:                   |               | • |
| DIČ:                            | 789456278     |   |
| GLN:                            | 8712345000004 |   |
| Kopie faktury:                  | 0             |   |
| Kód fakturační slevy:           | 10000         | • |
| Kopírovat do nabídky adr.zák.z: | Společnost    | • |
| Obecná obch.účto skupina:       | NÁRODNÍ 🗸     |   |

a odtud pak jednoduše "přeskočíte" s pomocí volby Pokročilé do výše zmíněného okna.

Po stlačení ikony Nastavení dostanete toto okno:

| Nastaven                                                                            | Nastavení obecného účtování 🔹 |                |                    |                |                   |                      |                       |                     |                      |              |                   |                          |
|-------------------------------------------------------------------------------------|-------------------------------|----------------|--------------------|----------------|-------------------|----------------------|-----------------------|---------------------|----------------------|--------------|-------------------|--------------------------|
| Zobrazit výsledky:<br>X Kde Obecná obch.účto skupina ▼ je NÁRODNÍ<br>† Plídat filtr |                               |                |                    |                |                   |                      |                       |                     |                      |              |                   |                          |
| Obec<br>obch                                                                        | Obec                          | Účet<br>výnosů | Účet<br>prodejníc… | Účet<br>prodej | Účet<br>prod.fakt | MD účet<br>prodejníh | Dal účet<br>prodejníh | MD účet<br>prod.odc | Dal účet<br>prod.odc | Nákupní účet | Účet<br>nákupníc… | Účet nákupní řádkové sle |
| NÁRODNÍ                                                                             | BEZ DPH                       | 602110         | 602110             | 644200         | 644200            |                      |                       |                     | _                    | 131500       | 601020            | 131050                   |
| NÁRODNÍ                                                                             | OBCHOD                        | 602110         | 602110             | 644200         | 644200            |                      |                       |                     |                      | 131500       | 601020            | 131050                   |
| NÁRODNÍ                                                                             | RŮZNÉ                         | 602110         | 602110             | 644200         | 644200            |                      |                       |                     |                      | 601020       | 601020            | 131050                   |
| NÁRODNÍ                                                                             | SLUŽBY                        | 602110         | 602110             | 644200         | 644200            |                      |                       |                     |                      | 601020       | 601020            | 131050                   |
| NÁRODNÍ                                                                             | SUROVINY                      | 604210         | 604210             | 644200         | 644200            |                      |                       |                     |                      | 131500       | 131500            | 131050                   |
| NÁRODNÍ                                                                             | VÝROBA                        | 602110         | 602110             | 644200         | 644200            |                      |                       |                     |                      | 601020       | 601020            | 131050                   |

Tady vidíte, že i na mé databázi mám některé z účtů nesprávně nastavené. Vám se jistě jedná o kombinaci kódu NÁRODNÍ-OBCHOD, která je v mé DB OK. Ale mám tam třeba chybně nastavenou kombinaci NÁRODNÍ-SLUŽBY. Takže odtud využijete ikonu Úpravy

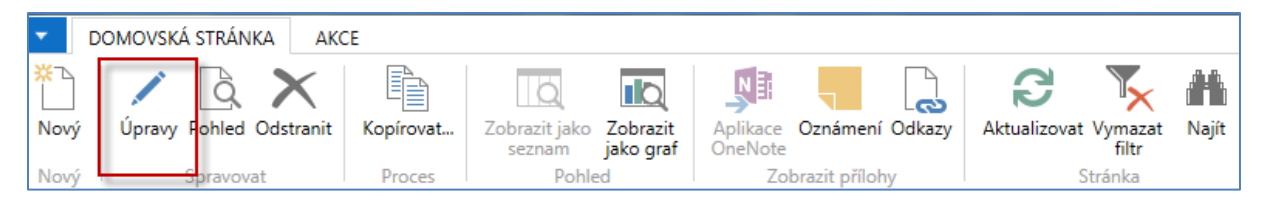

a dostanete

| NÁRODNÍ · SLUŽBY               |         |   |                             |        |   |
|--------------------------------|---------|---|-----------------------------|--------|---|
| Obecné                         |         |   |                             |        | ^ |
| Obecná obch.účto skupina:      | NÁRODNÍ | • | Obecná účto skupina zboží:  | SLUŽBY | • |
| Prodej                         |         |   |                             |        | ^ |
| Účet výnosů:                   | 602110  | • | Dal účet prodejního skonta: |        | • |
| Účet prodejních dobropisů:     | 602110  | - | MD účet prod.odchylky pl    |        | • |
| Účet prodejní řádkové slevy:   | 644200  | - | Dal účet prod.odchylky pla  |        | • |
| Účet prod.fakturační slevy:    | 644200  | - | Účet záloh výnosů:          | 324200 | • |
| MD účet prodejního skonta:     |         | • |                             |        |   |
| Nákup                          |         | 1 |                             |        | ^ |
| Nákupní účet:                  | 601020  | - | Dal účet nákupního skonta:  |        | • |
| Účet nákupních dobropisů:      | 601020  | - | Účet nákupní slevy DM:      |        | • |
| Účet nákupní řádkové slevy:    | 131050  |   | MD účet nák.odchylky plat   |        | • |
| Účet nákupní fakturační slevy: | 131050  | - | Dal účet nák.odchylky plat  |        | • |
| MD účet nákupního skonta:      |         | - | Nákupní účet záloh:         | 314200 | • |

Zde po nákupní účet vyberte korektní účet ze seznamu účtů (131350) a potvrdíte tlačítkem OK.

| Nákup                          |        |   |                            | ^        |
|--------------------------------|--------|---|----------------------------|----------|
| Nákupní účet:                  | 131050 | - | Dal účet nákupního skonta: | -        |
| Účet nákupních dobropisů:      | 131350 | • | Účet nákupní slevy DM:     | -        |
| Účet nákupní řádkové slevy:    | 131050 |   | MD účet nák.odchylky plat  |          |
| Účet nákupní fakturační slevy: | 131050 | • | Dal účet nák.odchylky plat | -        |
| MD účet nákupního skonta:      |        | • | Nákupní účet záloh:        | 314200 👻 |

Snad to zvládnete i bez konzultace. S tímto materiálem zcela jistě. Pěkný den